## Inscrire un élève dans un cours sur Moodle Collège Ahuntsic

Allez dans le cours en question et localisez le bloc « ADMINISTRATION ».

- 1. Cliquez sur « Administration du cours ».
- 2. Ensuite, cliquez sur « Utilisateurs ».
- 3. Finalement, cliquez sur « Utilisateurs inscrits ».

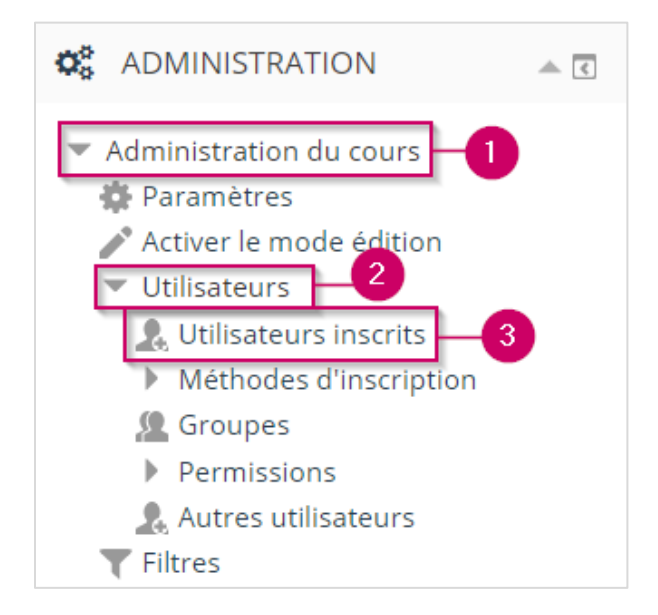

4. Cliquez sur le bouton « Inscrire des utilisateurs ».

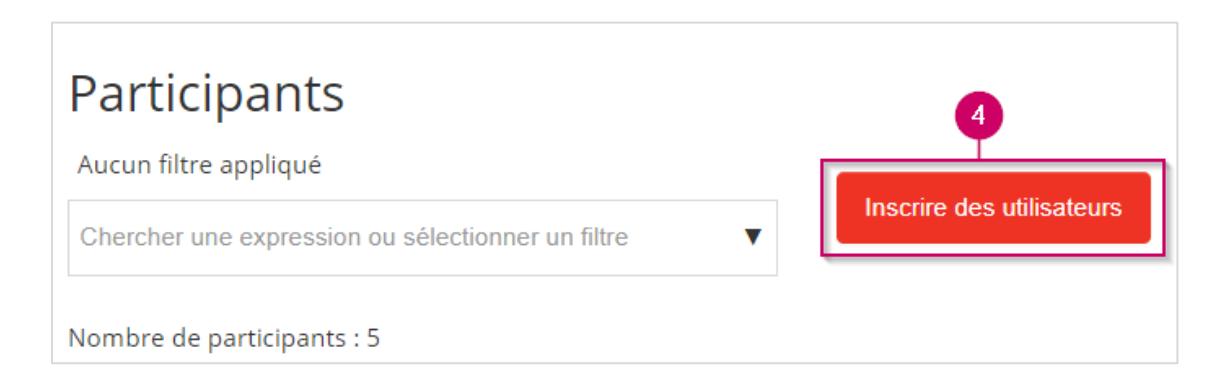

Une fenêtre s'ouvre.

- **5.** Entrez le nom de l'élève.
- **6.** Le nom de l'élève devrait apparaitre dans une liste, veuillez cliquer dessus pour le sélectionner.

**Note** : Assurez-vous que l'élève fasse une première connexion sur Moodle. Sinon, son nom n'apparaitra pas dans la liste.

**Note** : Vous pouvez inscrire plusieurs élèves en même temps.

7. Une fois que vous avez sélectionné l'élève, veuillez cliquer sur « **Inscrire des** utilisateurs ».

|                                       | Inscrire des utilisateurs |                               |
|---------------------------------------|---------------------------|-------------------------------|
| Options d'inscriptio                  | ٦                         |                               |
| Sélectionner des<br>utilisateurs<br>5 | Aucune sélection          |                               |
|                                       | ouchel 🔻                  | 6                             |
| Attribuer les rôles                   | Ha 181,<br>Ltudiants      | ouche.1@collegeahuntsic.qc.ca |
| Afficher plus 7                       |                           |                               |
|                                       | Inscrire des utilisateurs | Annuler                       |

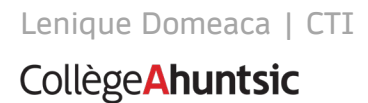